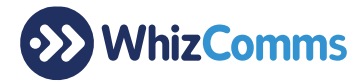

## AC1900 Wireless Router Specifications

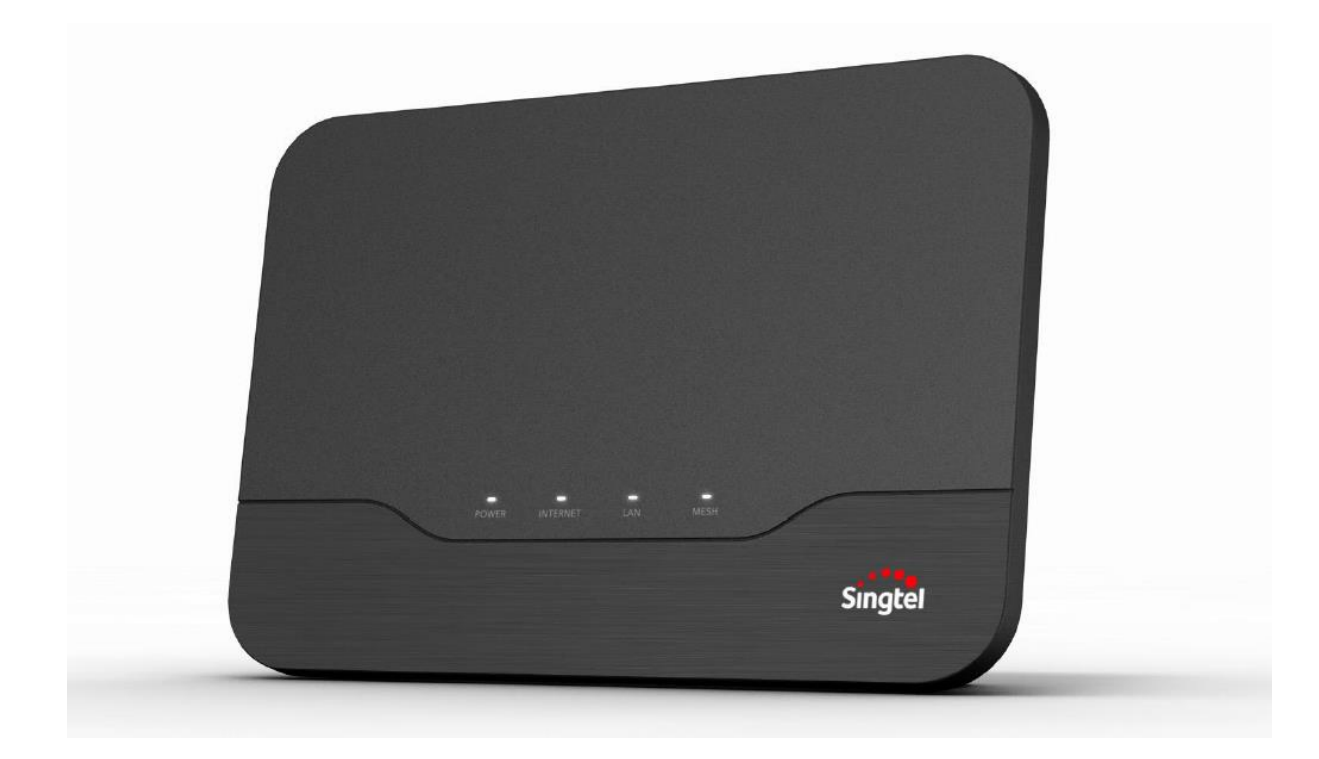

| Supported Service        | Fibre Broadband                                                                                                    |
|--------------------------|----------------------------------------------------------------------------------------------------|
| Wireless Connection Mode | <ul> <li>*Dependent on broadband subscription</li> <li>B Mode: Up to 11Mbps</li> <li>G Mode: Up to 20Mbps</li> <li>N (2.4GHz) Mode: 40-70Mbps</li> <li>N (5GHz) Mode: 70-120Mbps</li> <li>AC Mode: 70-230Mbps</li> </ul> |
| Frequency                | 2x2 11n 2.4GHz (Enabled by default)<br>3x3 11ac 5GHz (Enabled by default)                                                                                                    |
| Hardware Interface       | 1x Gigabit WAN<br>4x Gigabit LAN<br>1x USB 2.0<br>WPS Button<br>LED Button<br>Reset Button                                                                                                    |

## Warranty 1-for-1 exchange (RMA) at Whiz Communications Pte Ltd

Warranty Period: 1 Year Address: 150 Kampong Ampat, #04-02 Singapore 368324 Office Hours: 10am to 5pm (Weekdays excluding Eve of Public Holidays and Public Holidays)

Whiz Communications Pte Ltd Registration Number: 201614035C 150, Kampong Ampat, KA Centre #04-02, Singapore 368324 Tel: 6797 0778 www.vhizcomms.com.sg

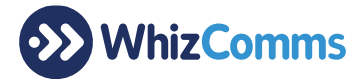

## **Manage Router Settings**

- 1. Remove all LAN cables from the AC1900 Wireless Router and restart the Wireless Router.
- 2. Connect an Ethernet cable directly from your PC/laptop to any of the LAN ports on the Wireless Router.
- 3. Configure your PC/laptop internet setting to DHCP.
- 4. Launch the web browser and enter 192.168.1.254 into browser's address bar.
- 5. Login with the admin username and password printed on the back of the Wireless Router
- 6. Follow the on-screen instructions to change login password.

## Manage WiFi Settings

- 1. Launch the web browser and enter 192.168.1.254 into browser's address bar.
- 2. Login with the admin username and password printed on the back of the Wireless Router (or use the admin password you have set during initial set up).
- 3. Click on the **Wireless** tab/button on the left menu and enter the admin password [rinted on the back of the Wireless Router (or use the admin password you have set during initial set up).